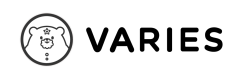

# ベアリーズ 使い方マニュアル

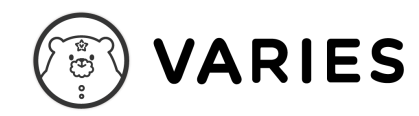

制作:ベアリーズ株式会社

VARIES

ベアリーズ 使い方マニュアル

#### 第1章 アカウントの仕組みと会員登録

3. アカウントの仕組み

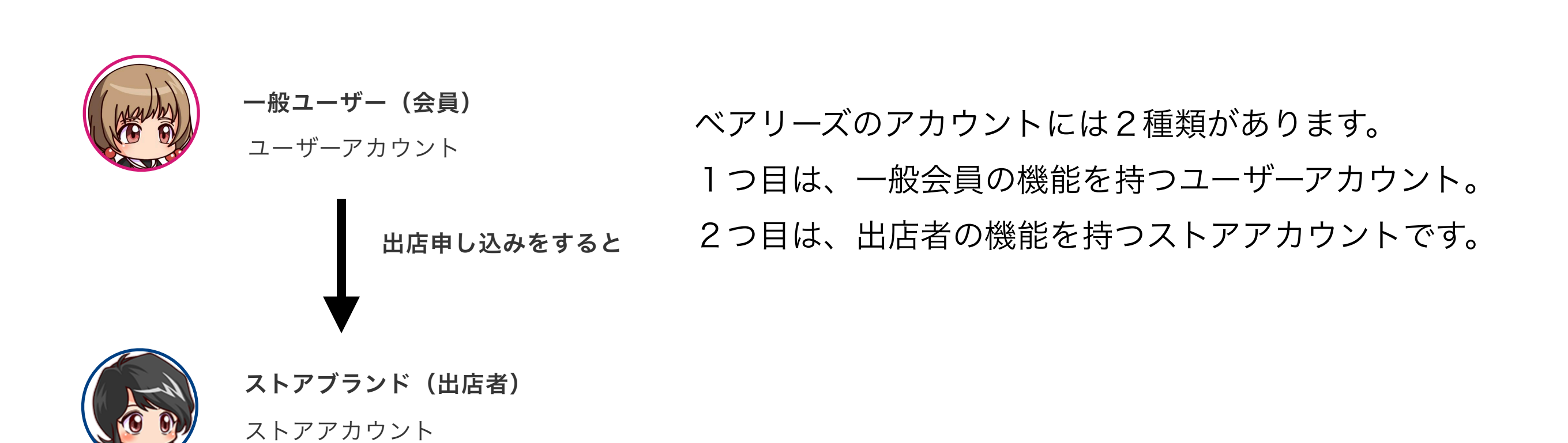

( VARIES

出店者になって、ストアアカウントを持つ方も、 最初は会員登録を行なってユーザーアカウントを取得してください。

| 4. 会                                                                                                    | 員登録の流れ                                        | <b>員登録の流れ</b>                                                                                                    |                                                                                                    |                                                                                                    |  |  |
|----------------------------------------------------------------------------------------------------|-----------------------------------------------|----------------------------------------------------------------------------------------------------|----------------------------------------------------------------------------------------------------|----------------------------------------------------------------------------------------------------|--|--|
| シーム         ① 赤ーム         ① 商品カテゴリー         ② タイムライン         ② ストアを探す         〇 ストアを探す         〇 ストアを探す         〇 ストアを探す         〇 ストアを探す         〇 ストアを探す         〇 ストアを探す         〇 ストアを探す         〇 ストアを探す         〇 ストアを探す         〇 ストア・公式協議約<br>ペアリーズボーンド利用原約<br>ペアリーズボーシージョー         ペアリーズボーシージョー         〇 ステレーズ                                                                                                    | <image/>                                      | とのようには、ための方はにあら との方に、ための方はにあら との方に、ための方はにあら との方に、ための方はにあら との方に、ための方はにあら との方に、ための方はにある との方に、ための方はにある との方に、ための方は、ための方は、ための方は、ための方は、ための方は、ための方は、ための方は、ための方は、ための方は、ための方は、ための方は、ための方は、ための方は、ための方は、ための方は、ための方は、ための方は、ための方は、ための方は、ための方は、ためのののののののののののののののののののののののののののののののののののの | Capebab     Aryn-Koebgetike kaikok ek to bytike no bytiko statister.     Aryn-Koebgetike kaikok ek to bytike no bytikok kaikok kaikokok kaikok kaikok kaikok kaikok kaikok kaikok kaikok | プロフィール名<br>ペアリーズ公式ショップ<br>30文字まで酸定できます<br>メールアドレス<br>jj@varies.co.jp<br>パスワード<br>Pass1234567890                                                                                                    |  |  |
| 協法や企業の方へ □<br>が開い合わせ □<br>2024 Varies Inc.     ①     ①     ①     ①     ①     ①     ①     ①     ①     ①     ①     ①     ①     ①     ①     ①     ①     ①     ①     ①     ①     ①     ①     ①     ①     ①     ①     ①     ①     ①     ①     ①     ①     ①     ①     ①     ①     ①     ①     ①     ①     ①     ①     ①     ①     ①     ①     ①     ①     ①     ①     ①     ①     ①     ①     ①     ①     ①     ①     ①     ①     ①     ①     ①     ①     ①     ①     ①     ①     ①     ①     ①     ①     ①     ①     ①     ①     ①     ①     ①     ①     ①     ①     ①     ①     ①     ①     ①     ①     ①     ①     ①     ①     ①     ①     ①     ①     ①     ①     ①     ①     ①     ①     ①     ①     ①     ①     ①     ①     ①     ①     ①     ①     ①     ①     ①     ①     ①     ①     ①     ①     ①     ①     ①     ①     ①     ①     ①     ①     ①     ①     ①     ①     ①     ①     ①     ①     ①     ①     ①     ①     ①     ①     ①     ①     ①     ①     ①     ①     ①     ①     ①     ①     ①     ①     ①     ①     ①     ①     ①     ①     ①     ①     ①     ①     ①     ①     ①     ①     ①     ①     ①     ①     ①     ①     ①     ①     ①     ①     ①     ①     ①     ①     ①     ①     ①     ①     ①     ①     ①     ①     ①     ①     ①     ①     ①     ①     ①     ①     ①     ①     ①     ①     ①     ①     ①     ①     ①     ①     ①     ①     ①     ①     ①     ①     ①     ①     ①     ①     ①     ①     ①     ①     ①     ①     ①     ①     ①     ①     ①     ①     ①     ①     ①     ①     ①     ①     ①     ①      ①     ①     ①     ①     ①     ①     ①     ①     ①      ①      ①      ①     ①      ①     ①     ①      ①     ①     ①     ①     ①     ①     ①     ①     ①     ①     ①     ①      ①     ①     ①      ①      ①     ①      ①      ①      ①     ①      ①      ①      ①      ①      ①      ①      ①      ①      ①      ①      ①      ①      ①      ①      ①      ①      ①      ①      ①      ①      ①      ①      ①      ①      ①      ①      ①      ①      ①      ①      ①      ①      ①      ①      ①      ①      ①      ①      ①      ①      ①      ①      ①      ①      ① | レンビス<br>レンビス<br>レグインするをクリック<br>2.<br>3.<br>田夕 | ベアリーズを初めてご利用の方<br>全員登録に進む<br>会員登録に進むをクリック<br>アカウント名、アドレス、パスワート<br>約、ポリシーに同意し、送信するをクリ                                                                                                    | DXX共で観定してください。<br>/(スワード再入力                                                                                                    | ▶ とのないのでは、「おいた」では、「おいた」では、「いん」では、「いん」、「いん」、「いん」、「いん」、「いん」、「いん」、「いん」、「いん」 |  |  |

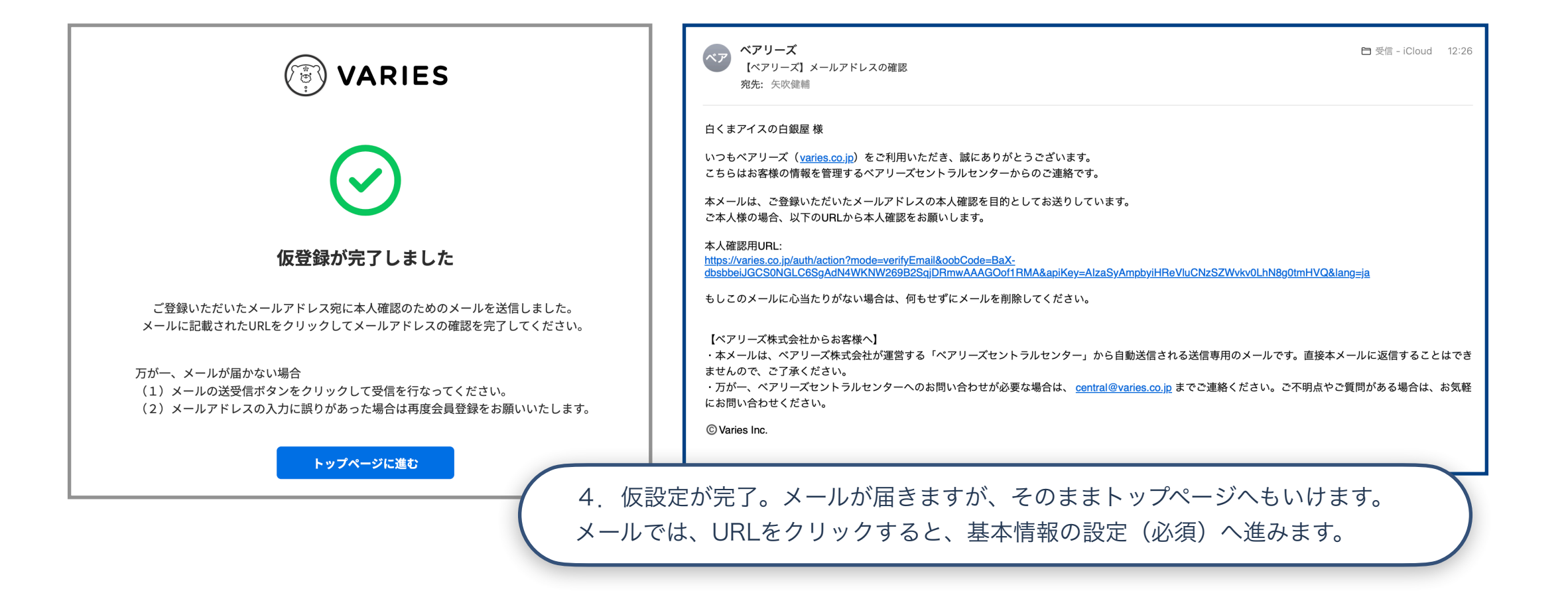

#### 5. 会員登録後は、基本情報の登録を行なってください

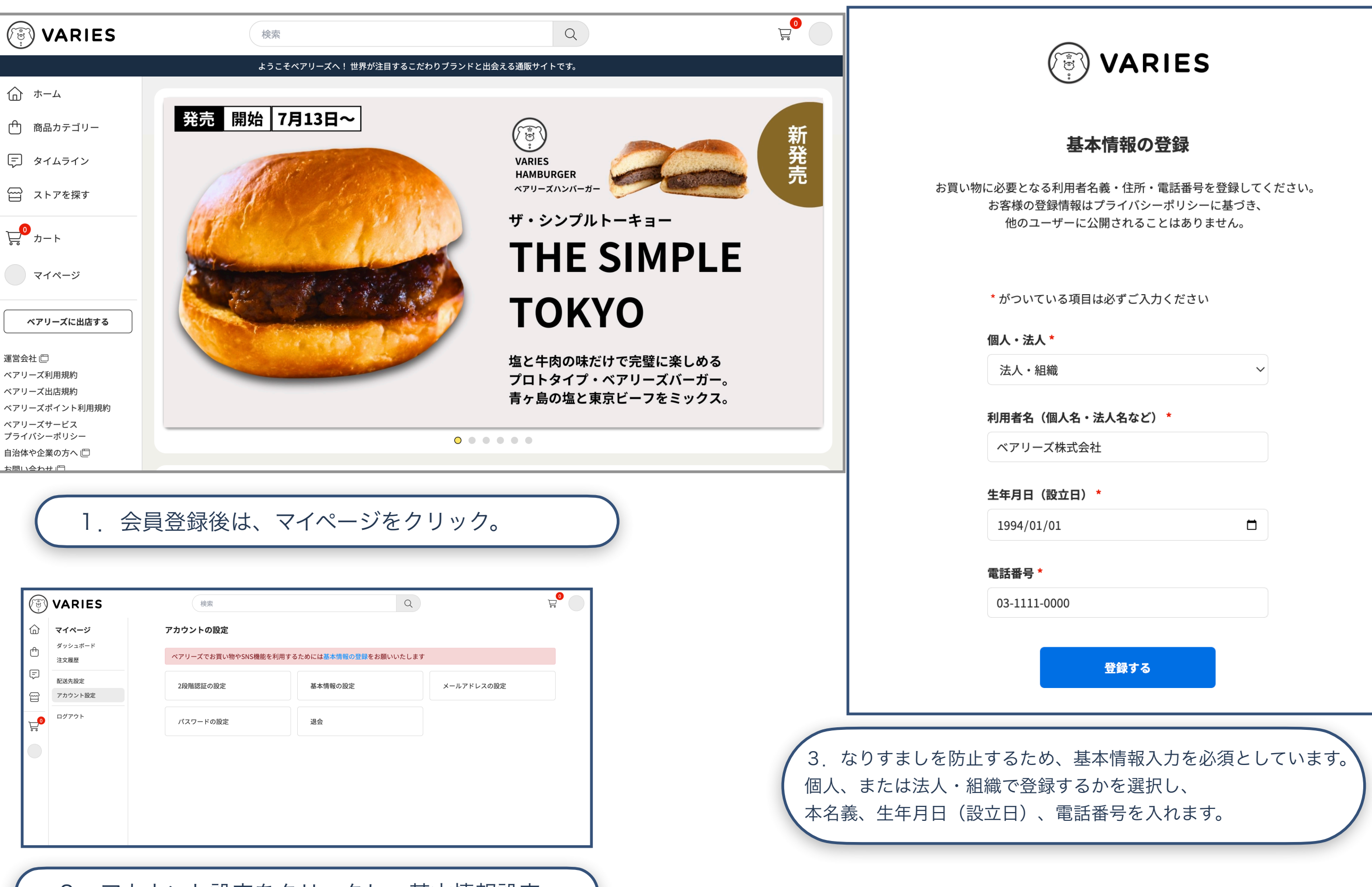

**VARIES** 

2. アカウント設定をクリックし、基本情報設定へ。

#### 6. 第2章仕切り

(デ) VARIES ベアリーズ

使い方マニュアル

### 第2章 出店申込

### 7. 出店申し込みを行います

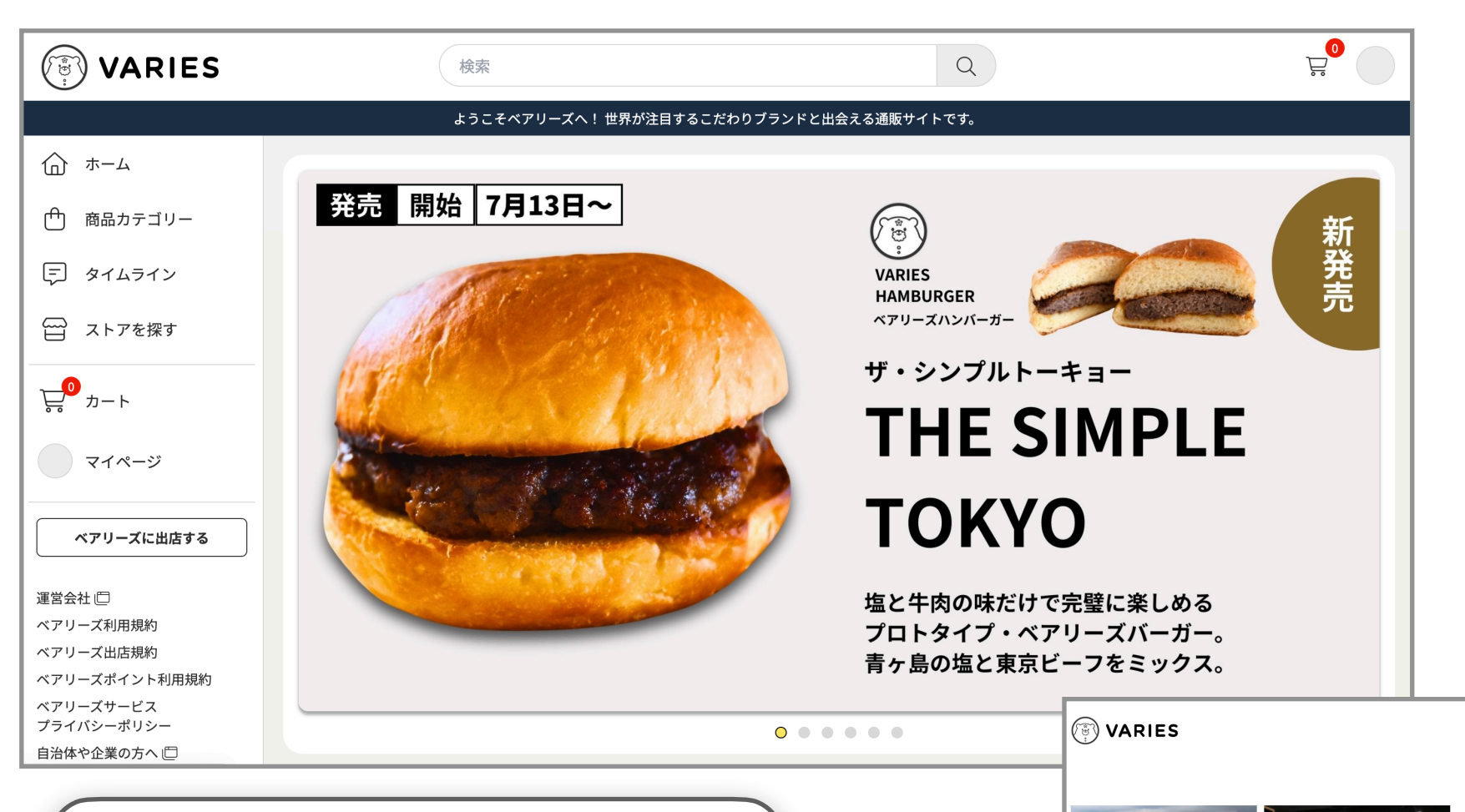

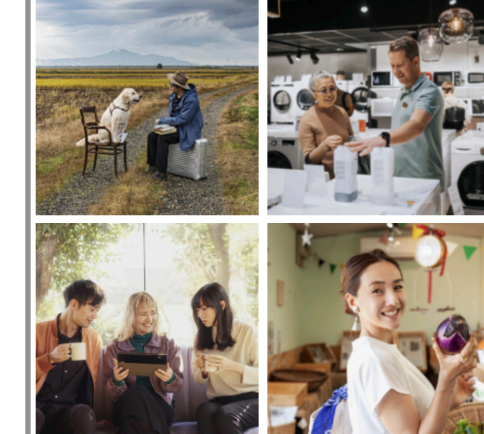

# WITH FANS.

消費者向けからビジネス取引まで、 顧客とのつながりをテーマにした、 新感覚のインターネットデパート。

出店申し込みはこちら

2. 出店申し込みはこちらをクリック

こちらの出店申し込み情報は、 ベアリーズのシステムに直接反映するための 情報として扱うもので、Googleフォームと は別に必要となります。

1. ベアリーズに出店するをクリック

Googleフォームの情報は契約電子証明書を発行するため に必要な操作で、本フォームの情報はアカウントと連携す るために必要となります。 VARIES

出店申し込み

### 8. 出店申し込み(各種入力欄1)

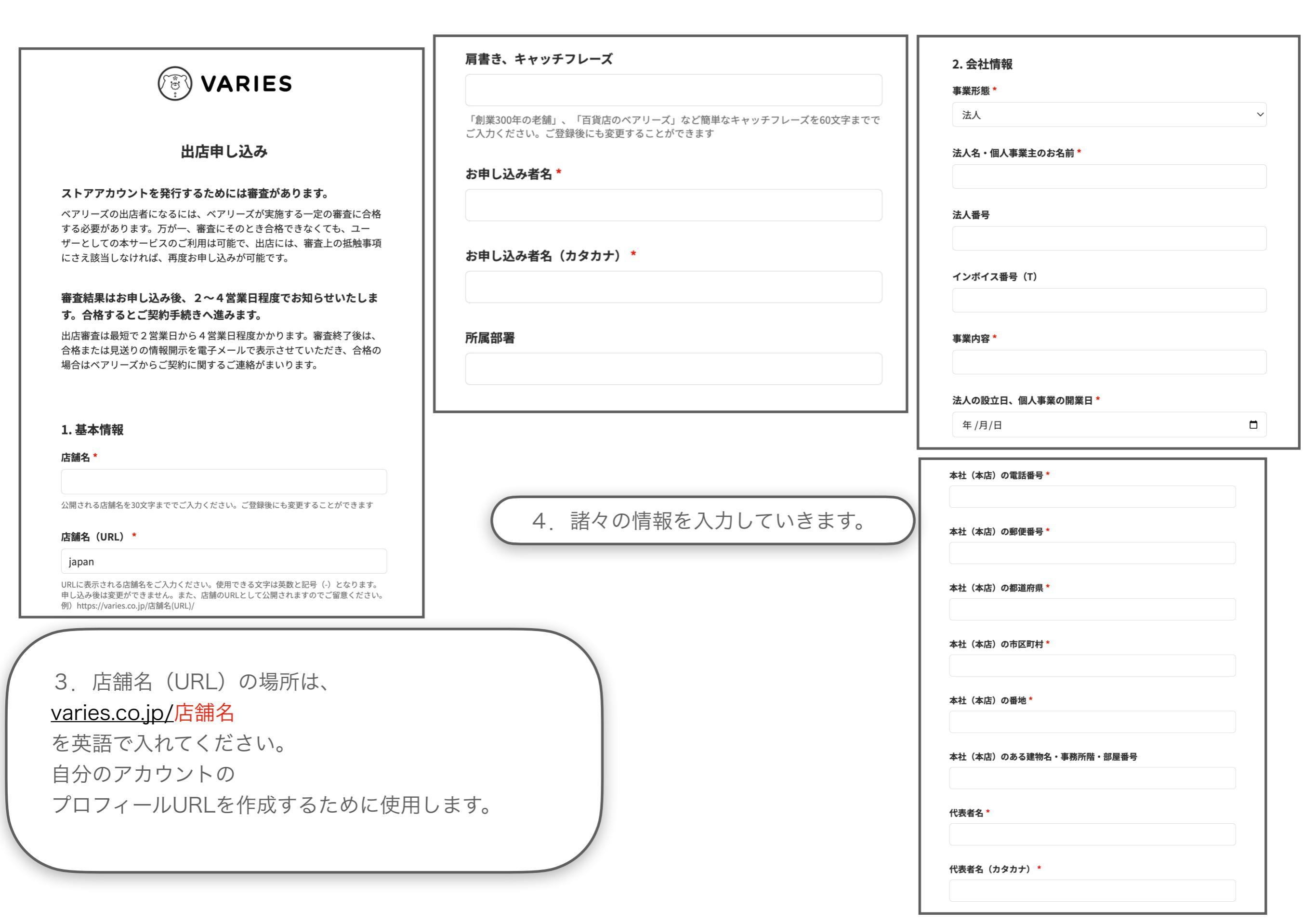

VARIES

#### 9. 出店申し込み(各種入力欄2)

#### 許認可証、または個人事業開業届・源泉徴収票いずれかの写し\*

ファイルを選択 選択されていません

各種営業許可証、製造許可証の写し。お酒を製造・販売している方は酒類製造業許可証の写 しまたは酒類販売業許可証の写し。中古品を販売する方は古物商免許の写しを添付してくだ さい。 5. 許認可証、個人情報開業届・源泉徴収票いずれかの写し

下記に該当する証明書がある場合、ファイルをアップロー ドします。企業が実在することを証明書として保管するた め、ご提出が必要です。

#### 3. 宣誓

申込希望者は、本日現在から過去5年間に特定商取引法に関わる裁判を 行ったことがあり、敗訴処分を受けていませんか?

□ はい、受けていません。違反営業もしていません

申込希望者は、本日現在から過去5年間に消費者契約法に関わる裁判を 行ったことがあり、敗訴処分を受けていませんか?また、本日現在、同法 に違反するような営業を行なってはいませんか?

□ はい、受けていません。違反営業もしていません

申込希望者は、本日現在から過去5年以内に、代表者や役員が禁錮以上 (刑務所服役)の刑に服したことはありませんか?

🔲 はい、ありません

申込希望者は、反社会的勢力に当たりませんか?または反社会的勢力への 関与や日常での付き合いはありませんか?代表者や役員、従業員の中に反 社会的勢力に当たる者はいませんか?

🔲 はい、反社会的勢力に該当せず、関与や付き合いもありません

4. クレジットカード不正利用発覚時のチャージバック規則 への同意

ベアリーズでは、お客様に万が一クレジットカードの不正利用の被害が事 後的に生じていた場合、国際カードブランド規約に則り、不正利用によっ て不当に購入された商品代金の返還を、出店者様が負担するものとしてい ます。

カードの不正用利用によって売買が行われたものは、その分の商品代金お よびサービスの支払代金を、出店者がお客様にお支払いし、当該返還請求 を受けるものとします。

🔲 はい、クレジットカード不正利用時の代金返還に同意します

5. 出店規約への同意

🗌 同意する

申込内容の確認へ

6. 諸々の宣誓や

規約への同意を行います。

その後、ベアリーズに通知が届き、審査を開始。 2営業日程度で合格・不合格がわかり、合格する と、合格通知と開設完了通知が届きます。

ベアリーズが直接商談をして契約が確定している 出店希望者は、審査は形式上行われますが速やか に合格処置が行われます。

#### 10. 出店審査合格後はストア管理からログインできます

**VARIES** 

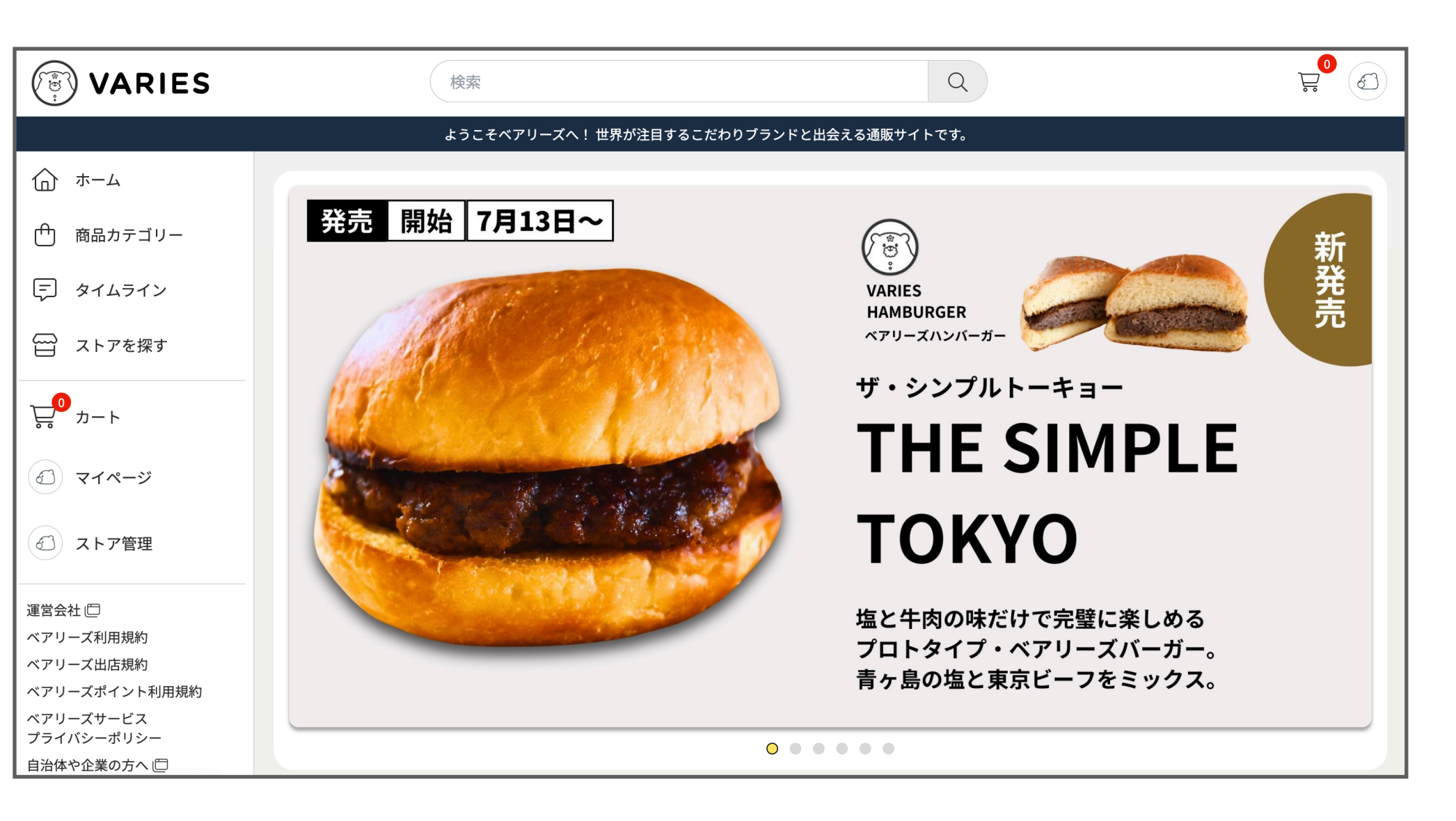

ベアリーズの出店審査に合格すると、

左側のストア管理という部分からお店の管理画面に入ることができます。

マイページは、会員情報を管理するための画面。

ストア管理は、お店情報を管理するための画面。になります。

11. アカウントが2つに分かれる理由

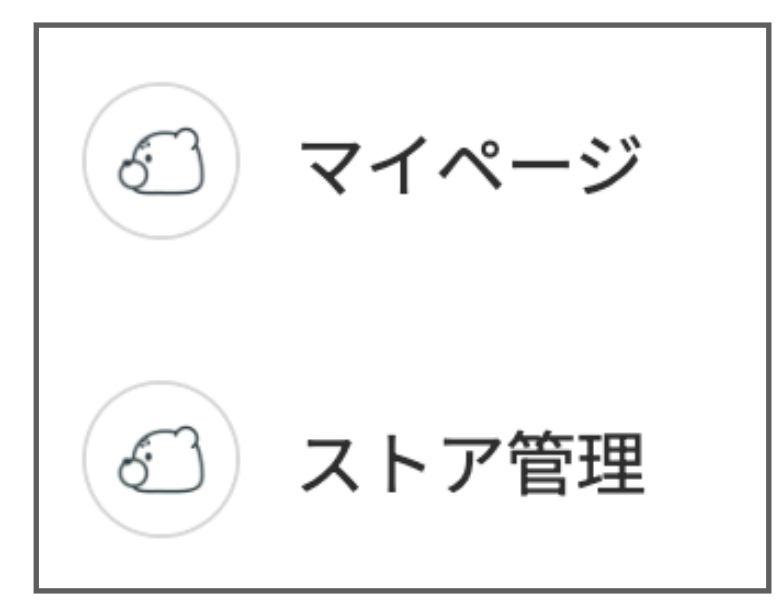

アカウントが2つに分かれているのは、 将来的に、他のメンバーを会員登録させて、 自社の管理チームとして招待する機能を実装するためです。 **VARIES** 

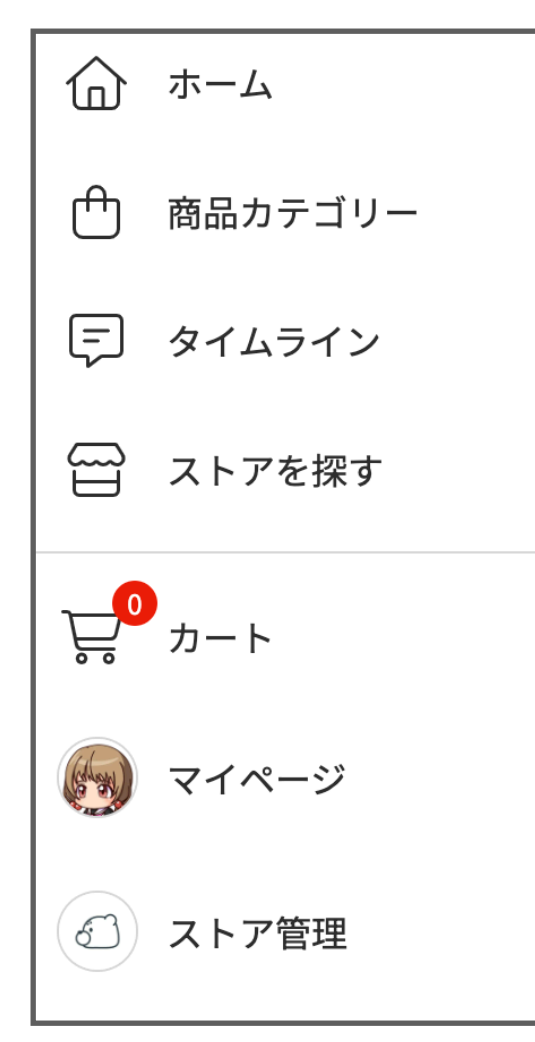

#### <グループメンバー機能は開発中です>

将来的には、他のメンバーにチームへの招待を送り、 招待状を受けたメンバーが管理チームに入ると、 以下のことができるようになります。

1. SNS投稿の仕事を別の者や外部に任せる。

2. 商品登録の仕事を別の者や外部に任せる。

3. 受注管理業務を別の者や外部に任せる。

権限を与えることで、マスターで閲覧できるような企業情報は触れないようになります。

#### 12. 第3章仕切り

(で) VARIES ベアリーズ

使い方マニュアル

### 第3章 マイページ

#### 13. マイページの概要

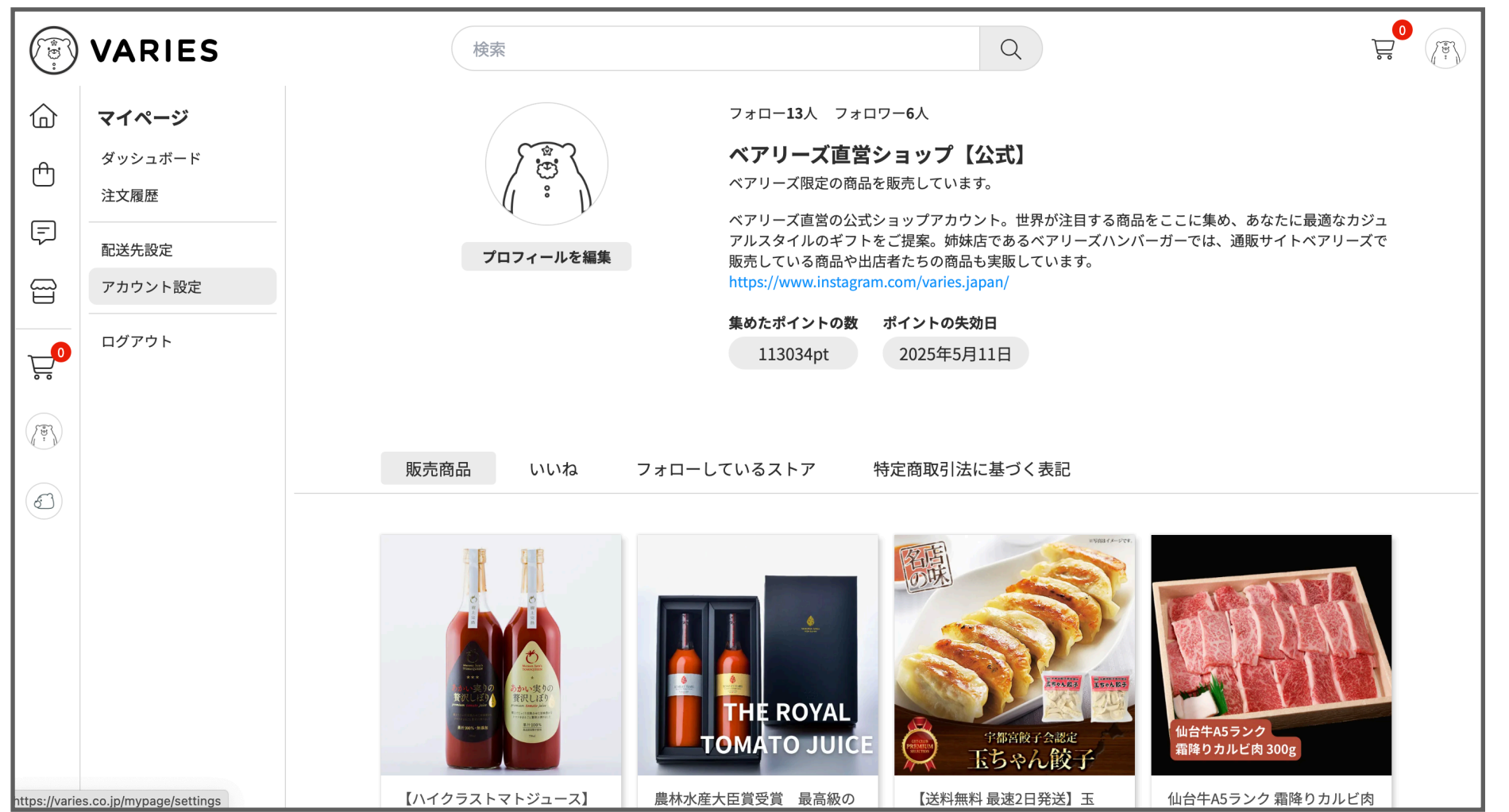

マイページの各種機能は、 以下の通りです。 機能の設定はプロフィール をはじめ配送先情報なども 入力しましょう。

| ダッシュボード | プロフィール編集などができるページ。(将来的にアクセスデータ分析も表示されます) |
|---------|------------------------------------------|
| 注文履歴    | 購入の履歴や注文状況を確認できるページ。                     |
| 配送先設定   | 配送先住所を設定できます。                            |
| アカウント設定 | 2要素認証、基本情報編集、アドレス編集、パスワード編集、退会など。        |

VARIES

ベアリーズ 使い方マニュアル

#### <u>第4章 ストア管理</u>

### 15. ストア管理の概要

|                                                                                                   | VARIES           | 検索                                                   | Q      |        |       | <mark>و</mark><br>چ |  |
|---------------------------------------------------------------------------------------------------|------------------|------------------------------------------------------|--------|--------|-------|---------------------|--|
| 습<br>₾                                                                                            | ストア管理<br>商品管理    | <b>商品管理</b><br>商品の登録と編集<br>商品の登録と編集                  |        |        |       |                     |  |
|                                                                                                   | 受注管理             | 商品名                                                  | 在庫     | 販売価格   | ステータス |                     |  |
| لح                                                                                                | 元上確認<br>         | ザ・シンプルトーキョー(WEB予約限定 送料無料)                            | 10     | 950    | 非公開   | 編集 コピー              |  |
|                                                                                                   | 配送料金設定<br>配送時間設定 | 【ハイクラストマトジュース】あかい実りの贅沢しぼり(とろり黒、さらり白)<br>1本           | 720ml各 | 5,400  | 公開    | 編集 コピー              |  |
| Ļ.                                                                                                | 休業日設定<br>決済設定    | 農林水産大臣賞受賞 最高級のギフトトマトジュース スカーレットティアーフ<br>ルド、シルバー)<br> | (ゴー    | 23,760 | 公開    | 編集 コピー              |  |
| ()<br>I<br>I<br>I<br>I<br>I<br>I<br>I<br>I<br>I<br>I<br>I<br>I<br>I<br>I<br>I<br>I<br>I<br>I<br>I | 特商法表記の設定         | 【送料無料 最速2日発送】玉ちゃん餃子(宇都宮餃子会加盟店)20g×24個×               | 2袋     | 2,780  | 公開    | 編集 コピー              |  |
|                                                                                                   | 店舗プロフィール設定       | 仙台牛A5ランク 霜降りカルビ肉 300g 和牛のからくわ精肉店                     |        | 3,400  | 公開    | 編集 コピー              |  |
|                                                                                                   | 公開設定             | 仙台牛A5サーロインステーキ(200g 2枚) 和牛のからくわ精肉店                   |        | 7,600  | 公開    | 編集 コピー              |  |
|                                                                                                   | 入金先銀行口座          | 気仙沼ホルモンしお味(300g 2パック) 和牛のからくわ精肉店謹製                   |        | 2,592  | 公開    | 編集 コピー              |  |
|                                                                                                   | 事業者情報            | 気仙沼ホルモンみそ味(300g 2パック) 和牛のからくわ精肉店謹製                   |        | 2,484  | 公開    | 編集   コピー            |  |
|                                                                                                   |                  | しっとりした口どけの生はちみつ 百花 150g                              |        | 2,300  | 公開    | 編集 コピー              |  |
|                                                                                                   |                  | しっとりしたロどけの生はちみつ 百花 300g                              |        | 3,900  | 公開    | 編集 コピー              |  |

ストア管理の各種機能は、 以下の通りです。 機能設定は「設定順1」か ら「設定順12」の流れで行 なってください。

| 設定順1 | 事業者情報   | 出店申し込み時の事業者情報を修正できます。 | 設定順7  | 特商法表記の設定   | 特定商取引法に基づく表記を設定できます。                      |
|------|---------|-----------------------|-------|------------|-------------------------------------------|
| 設定順2 | 入金先銀行口座 | 入金先銀行口座を登録できます。       | 設定順8  | 店舗プロフィール設定 | 店舗のプロフィールを設定できます。                         |
| 設定順3 | 配送料金設定  | 配送料金を設定できます。          | 設定順9  | 商品管理       | 商品の出品、管理。                                 |
| 設定順4 | 配送時間設定  | 配送時間を設定できます。          | 設定順10 | 受注管理       | 受注の確認、操作、管理。                              |
| 設定順5 | 休業日設定   | 休業日を設定できます。           | 設定順11 | 売上管理       | 売上の確認、管理。<br>※発送完了後、6時間後に反映。              |
| 設定順6 | 決済設定    | 顧客側の支払い方法を設定できます。     | 設定順12 | 公開設定       | ストアアカウントを公に公開できます。<br>※最後はここで「公開」にしてください。 |

#### **16. 設定順1** 事業者情報の管理

| ()<br>()<br>()<br>()<br>()<br>()<br>()<br>()<br>()<br>()<br>()<br>()<br>()<br>( | VARIES             | 検索       | Q                     |  |
|---------------------------------------------------------------------------------|--------------------|----------|-----------------------|--|
| 命                                                                               | ストア管理              | 事業者情報の設定 |                       |  |
| ᠿ                                                                               | 商品管理受注管理           |          | 法人名・個人事業主のお名前 *       |  |
|                                                                                 | 元上確認<br>           |          | ベアリーズ株式会社             |  |
|                                                                                 | 配送時間設定<br>休業日設定    |          | 法人番号<br>7370001046668 |  |
|                                                                                 | 決済設定<br>特商法表記の設定   |          | インボイス番号(T)            |  |
| THE REAL                                                                        | 店舗プロフィール設定<br>公開設定 |          | 7370001046668         |  |
|                                                                                 | 入金先銀行口座<br>事業者情報   |          | 2021/02/03            |  |

事業者情報は、出店申し込みの際に入力した情報が表示されます。 間違いや修正点がある場合は、いつでも変更できます。

### 17. 設定順2 入金先銀行口座の管理

|        | VARIES                 | 検索                                 | Q                |  |
|--------|------------------------|------------------------------------|------------------|--|
| 6<br>6 | ストア管理<br>商品管理          | 入金先銀行口座の設定<br>ベアリーズから店舗への入金先銀行口座設定 |                  |  |
| Ţ      | 支注官埕<br>売上確認           | 銀行                                 | 名                |  |
|        | 配送料金設定<br>配送時間設定       | 東                                  | 京銀行              |  |
|        | 休業日設定<br>決済設定          | 文<br>注<br>丸                        | の内支店             |  |
|        | 特商法表記の設定<br>店舗プロフィール設定 | 口座                                 | <b>種別</b><br>通 ~ |  |
|        | 公開設定<br>               | 口座                                 | 番号               |  |
|        | 事業者情報                  | 00                                 | 20123            |  |

VARIES

入金先銀行口座の情報は、

ベアリーズから売上金を振り込んでもらう銀行口座を設定します。

18. 設定順3 配送料金設定

| C C C  | VARIES               | 検索                           | Q        |        |
|--------|----------------------|------------------------------|----------|--------|
| 습<br>凸 | <b>ストア管理</b><br>商品管理 | <b>配送料金の設定</b><br>配送料金の登録と編集 | <b>録</b> |        |
|        | 受注管理                 | 送料パターンの名前                    | 用途メモ     |        |
|        |                      | ヤマト運輸                        |          | 編集 コピー |
|        | 配送料金設定               | ヤマト運輸クール便                    |          | 編集 コピー |
| 0      | 配送時間設定               | ヤマト運輸(送料無料)                  |          | 編集 コピー |
|        | 休美日設定                | 佐川急便                         | 常温便      | 編集 コピー |
| 587    | 次済設定                 |                              |          |        |
| A. N   | 店舗プロフィール設定           |                              |          |        |
|        | 公開設定                 |                              |          |        |
|        | 入金先銀行口座              |                              |          |        |
|        | 事業者情報                |                              |          |        |

( VARIES

配送料金の設定を行います。

様々なパターンに合わせて送料を設定・編集できます。

例えば、

ヤマト運輸、佐川急便、日本郵便、西濃運輸、自社配送、Uber Eats、Wolt(ウォルト)、赤帽、 ヤマトホームコンビニエンス、JR貨物、DHLなど自由に作成できます。

### 19. 設定順3 配送料金設定

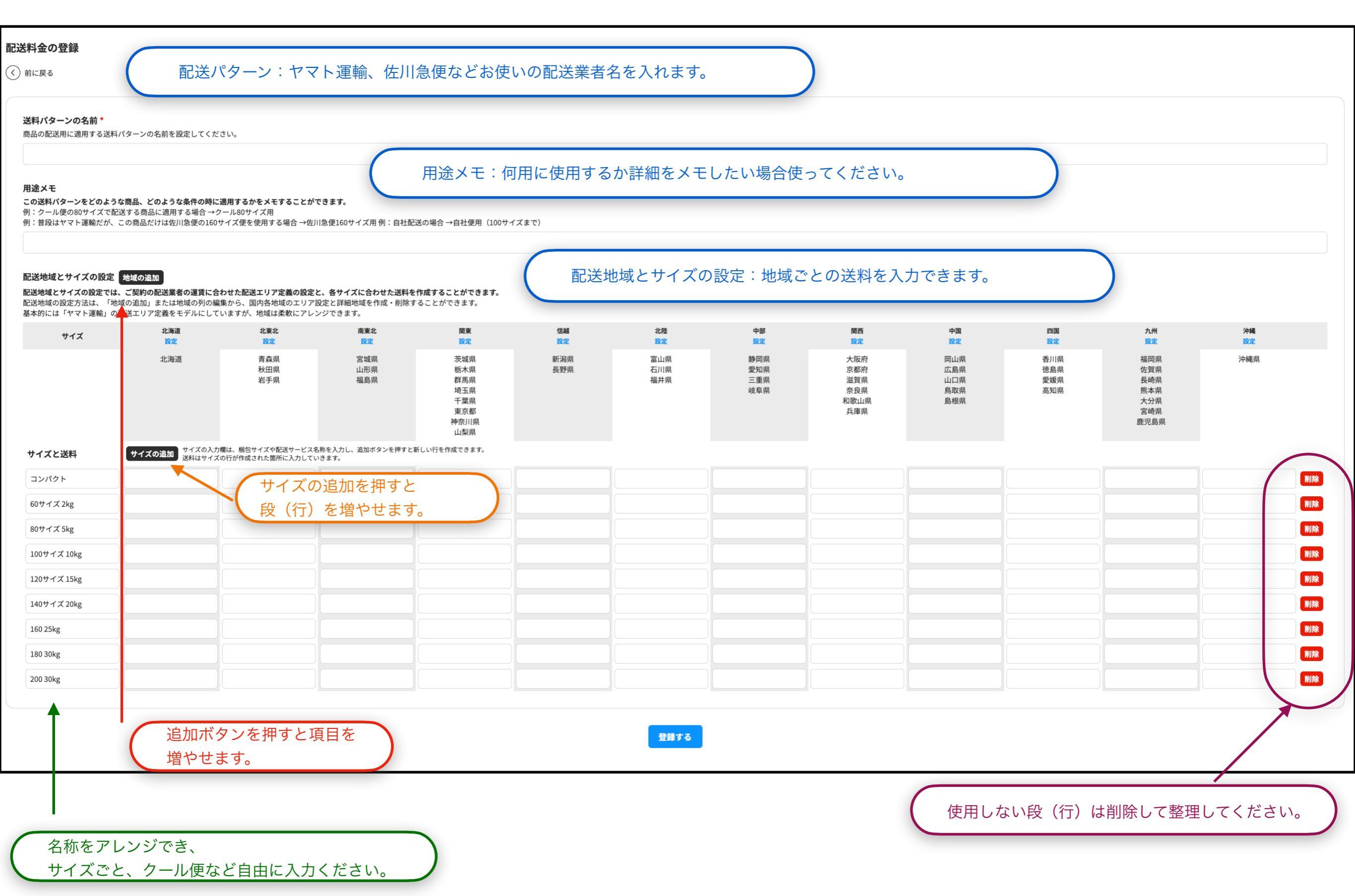

VARIES

( ē )

### 20. 設定順4 配送時間設定

|         | VARIES                          | 検索                                      |    |       |        | Q      |        | Ë      | 0 |
|---------|---------------------------------|-----------------------------------------|----|-------|--------|--------|--------|--------|---|
| Ġ<br>⊕  | <b>ストア管理</b><br><sub>商品管理</sub> | <b>配送時間の設定</b><br><sup>配送時間の登録と編集</sup> |    |       |        |        |        |        |   |
|         | 受注管理                            | 名称                                      | メモ | 時間帯   |        |        |        |        |   |
| Ę       | 売上確認<br>                        | ヤマト運輸                                   |    | 8-12時 | 14-16時 | 16-18時 | 19-21時 | 編集 コピー |   |
|         | 配送料金設定                          | 佐川急便                                    |    | 8-12時 | 12-14時 | 14-16時 | 16-18時 | 編集 コピー |   |
| 0       | 配送時間設定                          | 西濃運輸                                    |    | 8-12時 | 13-14時 | 15-18時 |        | 編集 コピー |   |
|         | 休美日設定<br>決済設定                   | 日本郵便                                    |    | 8-12時 | 14-16時 | 18-20時 |        | 編集 コピー |   |
|         | 特商法表記の設定                        | 自社配送(エレクトロニクス機械)                        |    | 8-12時 |        |        |        | 編集 コピー |   |
| See See | 店舗プロフィール設定                      | 日本航空(JAL)                               |    | 8-12時 |        |        |        | 編集 コピー |   |
|         | <b>公開改</b> 足                    | 自社便                                     |    | 8-12時 |        |        |        | 編集 コピー |   |
|         | 入金先銀行口座                         | Uber Eats                               |    | 8-12時 |        |        |        | 編集 コピー |   |
|         | 争美省情報                           | 福山通運                                    |    | 8-12時 | 13-15時 | 16-19時 |        | 編集 コピー |   |
|         |                                 | 日の出タクシー                                 |    | 8-12時 | 12-17時 |        |        | 編集 コピー |   |

VARIES

#### 設定した配送業者ごとの時間指定を作成できます。

これらの情報は、商品登録時に設定できます。

21. 設定順4 配送時間設定

更新する

削除する

| (                                                                                                    | VARIES                                                                                                    | 検索                           |                        | Q                |                     | Ë       |
|----------------------------------------------------------------------------------------------------|----------------------------------------------------------------------------------------------------|------------------------------|------------------------|------------------|---------------------|---------|
| 6<br>6                                                                                                    | <b>ストア管理</b><br>商品管理                                                                                                    | <b>配送時間の設定</b><br>配送時間の登録と編集 | 己送時間を登録                |                  |                     |         |
|                                                                                                    | 受汪管埋<br>                                                                                                    | 名称                           | メモ 時間帯                 | ;                |                     |         |
|                                                                                                    |                                                                                                    | ヤマト運輸                        | 8-12時                  | 持 14-16時 16-18時  | 19-21時 編集           | を コピー   |
| <ul> <li>└──</li> <li>配送料金設定</li> <li>□</li> <li>□</li> <li< th=""><th>佐川急便</th><th>8-12時</th><th>5 12-14時 14-16時</th><th>16-18時 編集</th><th>〔122-</th></li<></ul> |                                                                                                    | 佐川急便                         | 8-12時                  | 5 12-14時 14-16時  | 16-18時 編集           | 〔122-   |
| <b></b> 0                                                                                                    | 配达时间 設定 休業日設定                                                                                                    | 西濃運輸                         | 8-12時                  | 5 13-14時 15-18時  | 編集                  | を コピー   |
| ▶ · · · · · · · · · · · · · · · · · · ·                                                                                                    |                                                                                                    | 日本郵便                         | 8-12時                  | 持 14-16時 18-20時  | 編集                  | € コピー   |
| 特商法表記の設定                                                                                                    | 自社配送(エレクトロニク                                                                                                    | ス機械) 8-12時                   | <del>]</del>           | 編集               | 長 コピー               |         |
| 533                                                                                                    | 店舗プロフィール設定                                                                                                    | 日本航空(JAL)                    | 8-12時                  | ŧ                | 編集                  | を コピー   |
| ( ? )                                                                                                    | 公開設定<br>                                                                                                    | 自社便                          | 8-12時                  | ŧ                | 編集                  | 長 コピー   |
|                                                                                                    | 入金先銀行口座                                                                                                    | Uber Eats                    | 8-12時                  | ŧ                | 編集                  | 長   コピー |
|                                                                                                    | 事業者情報                                                                                                    | 福山通運                         | 8-12時                  | 5 13-15時 16-19時  | 編集                  | € コピー   |
|                                                                                                    | 検索                                                                                                    | Q 2-                         | 8-12時                  | 5 12-17時         | 編集                  | 集 コピー   |
| <b>送時間の編</b> 身                                                                                                    | <b>冬前・</b><br>ヤマト運輸<br>メモ                                                                                                    |                              |                        |                  |                     |         |
|                                                                                                    | 配送時間帯 *          8時 ∨       12時 ∨       削除         14時 ∨       16時 ∨       削除         16時 ∨       18時 ∨       削除         19時 ∨       21時 ∨       削除 | 設<br>:<br>こ<br>オ             | 官した配送業者ごと<br>1らの情報は、商品 | :の時間指定<br> 登録時に副 | Eを作成できます<br>設定できます。 | 0       |

22. 設定順5 休業日設定

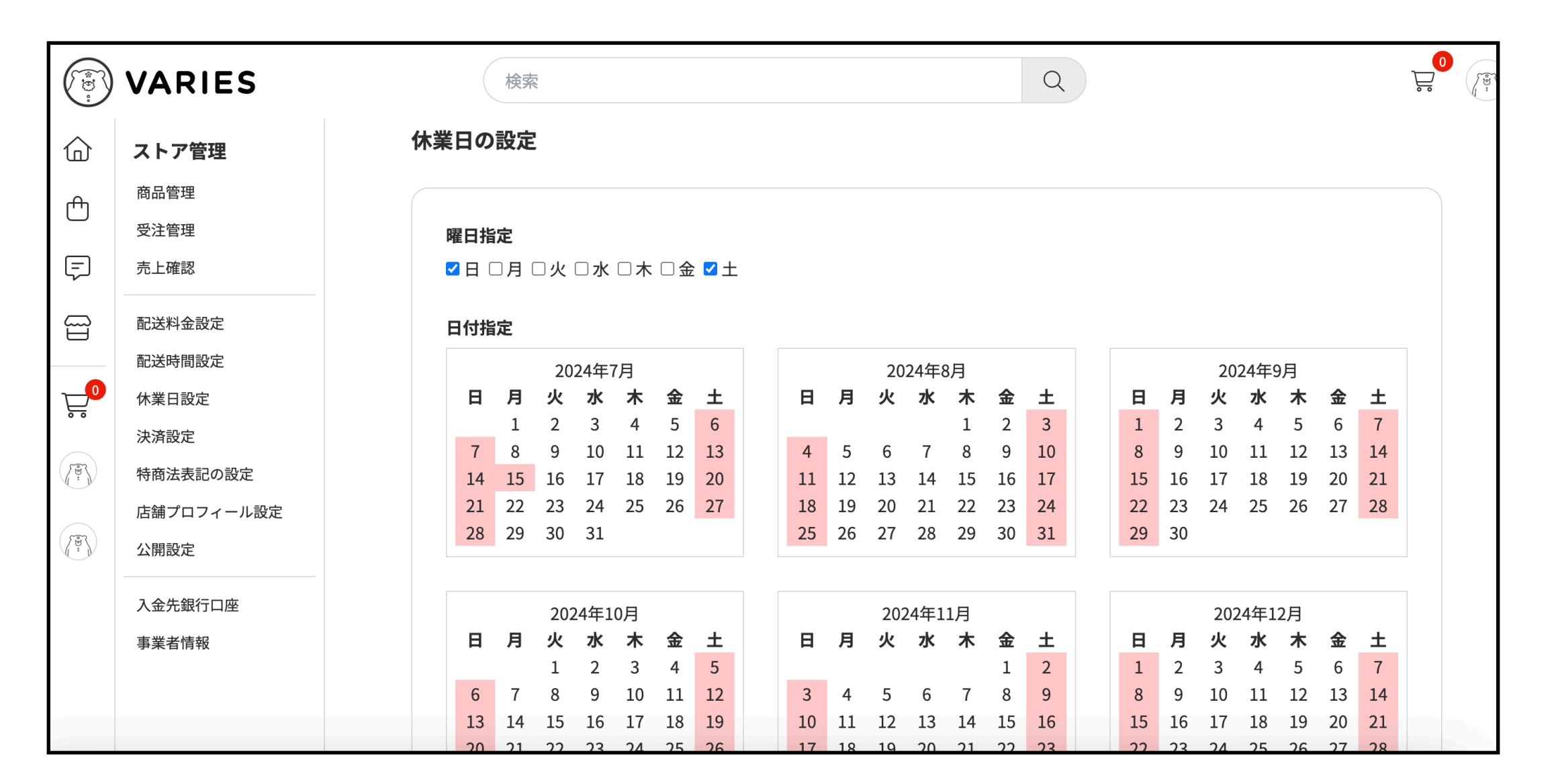

ストアをお休みする「休業日」を設定できます。

休業日内は、注文は受け付けますが、顧客側では、休業日は配達指定可能日やお届け日の目安にカウ ントされることはありません。

祝日のみ、個別に押してください。 当日から6ヶ月先まで設定できます。

VARIES

### 23. 設定順6 特定商取引法の表記の設定

|  | VARIES |
|--|--------|
|--|--------|

1

h

|          | VARIES                                                                                                    | 検索<br>Q                                                                                               |                 | 販売者 *                                                         |
|----------|----------------------------------------------------------------------------------------------------|----------------------------------------------------------------------------------------------------|-----------------|---------------------------------------------------------------|
| 습        | ストア管理                                                                                                    | 特商法表記の設定                                                                                              |                 | ベアリーズ株式会社                                                     |
| 4        | 商品管理                                                                                                    |                                                                                                    |                 | 部署名*                                                          |
|          | 受注管理                                                                                                    | お届け方法                                                                                                 |                 | 経営本部                                                          |
| Ę        | 売上確認                                                                                                    | 配送業者、出店者各店の自社配送でお届けします。                                                                               |                 | 販売責任者 *                                                       |
|          | 配送料金設定                                                                                                    | 規定のため変更できません                                                                                          |                 | 矢吹健辅                                                          |
| <b>0</b> | 配送時間設定                                                                                                    | 商品のお引き渡し時期                                                                                            |                 | 郵便番号*                                                         |
|          | 決済設定                                                                                                    | 各商品の詳細ページ、または注文履歴からご確認いただけます。                                                                         |                 | 9896156                                                       |
| Tan I    | 特商法表記の設定                                                                                                    | 規定のため変更できません                                                                                          |                 |                                                               |
|          | 店舗プロフィール設定                                                                                                    | 送料                                                                                                    |                 | 住所 *                                                          |
| ( T      | ALDY管理         特商法表記の設定           商品管理            受注管理            先尾432            市上確認            配送料金設定            配送料金設定            配送料金設定            成送料金設定            成送料金設定            成式時間            保護日辺定            検索目認定            検索目認定            検索目認定            検索目認定            検索目認定            市舗プロフィール設定            公開設定            公開設定            公開設定            公開設定            公開設定            公開設定            公用設定            人会先報行口座            東家首報協            「設定のな意葉できません                事業首報協 | ÷.                                                                                                    | 宮城県大崎市古川七日町10-2 |                                                               |
|          | 入金先銀行口座                                                                                                    | く)を行って発送します。そのため、1個の梱包につき、原則として1件の送料が必ず適用されます。(送料無料を除く)<br>最終的な送料が決定されるのは、商品の購入が実行されるレジスターのページで行われます。 |                 | 電話番号*                                                         |
|          | <ul> <li><b>VARIES</b></li> <li>ストア管理</li> <li>商品管理</li> <li>受注管理</li> <li>売上確認</li> <li>配送料金設定</li> <li>配送時間設定</li> <li>休業日設定</li> <li>決済設定</li> <li>特商法表記の設定</li> <li>店舗ブロフィール設定</li> <li>公開設定</li> <li>入金先銀行口座</li> <li>事業者情報</li> </ul>                                                                                                    | 規定のため変更できません                                                                                          |                 | 09067081457                                                   |
|          |                                                                                                    | 支払方法                                                                                                  |                 | 連絡先メールアドレス *                                                  |
|          |                                                                                                    | クレジットカード払い、銀行振込払い。                                                                                    |                 | central@varies.co.jp                                          |
|          |                                                                                                    |                                                                                                    |                 | <b>お問い合わせ可能な時間*</b><br>お問い合わせは、24時間可能です。<br>表示電話は、業務用電話となります。 |

特定商取引法の表記の設定は、 上の部分を必ず設定してください。

その他特記

#### 24. 第5章仕切り

VARIES

ベアリーズ 使い方マニュアル

#### <u>第5章 商品管理</u>

|        | VARIES               |                  | 検索    |                              | Q  |        |       |    | <b>₽</b> | E. |
|--------|----------------------|------------------|-------|------------------------------|----|--------|-------|----|----------|----|
| ۵<br>M | <b>ストア管理</b><br>商品管理 | 商品管理<br>商品の登録と編集 | 商品    | を登録                          |    |        |       |    |          |    |
| _      | 受注管理                 | 商品名              |       |                              | 在庫 | 販売価格   | ステータス |    |          |    |
| -      | 売上確認                 | VORTEXカメラ        | FD639 | 2MP/固定レンズ/屋外対応【カメラ一式 取付工事なし】 | 60 | 42,000 | 非公開   | 編集 | コピー      |    |
|        | 配送料金設定               |                  |       |                              |    |        |       |    |          |    |
|        | 配送時間設定               |                  |       |                              |    |        |       |    |          |    |
| _0     | 休業日設定                |                  |       |                              |    |        |       |    |          |    |
|        | 決済設定                 |                  |       |                              |    |        |       |    |          |    |
|        | 特商法表記の設定             |                  |       |                              |    |        |       |    |          |    |
| (m)    | 店舗プロフィール設定           |                  |       |                              |    |        |       |    |          |    |
|        | 公開設定                 |                  |       |                              |    |        |       |    |          |    |
|        | 入金先銀行口座              |                  |       |                              |    |        |       |    |          |    |
|        | 事業者情報                |                  |       |                              |    |        |       |    |          |    |

VARIES

商品管理は、こちらから編集、管理、出品を登録できます。

1ストアあたり、1万点の商品が出品できます。

| 商品の登録                                                           |                                                   |
|-----------------------------------------------------------------|---------------------------------------------------|
| く 前に戻る                                                          |                                                   |
| <b>基本設定</b><br>商品名 *<br>出品する商品名を入力してください。                       | 商品名:名称を入れてください。                                   |
| <b>画像</b><br>JPEG/PNG/GIFの形式で5MBまでの画像を、最大7枚まで登録できます。<br>十 画像を追加 | 画像: 1:1のInstagramと同じサイズの写真を7枚まで登録できます。            |
| <b>商品番号</b><br>商品を管理するための番号を入力できます。使用しない場合は入力不要です。              | 商品番号: 商品名称に管理コードがある場合入力します。                       |
| <b>製造番号</b><br>商品を識別するためのシリアルナンバー、JANコードなどを入力できます。使用            | Lない場合は入力不要です。<br>製造番号: ピッキング用のシリアルナンバーがある場合入力します。 |
| <b>商品概要文 *</b><br>お客様に商品を説明する文章やメッセージを入力できます(500文字まで)。          |                                                   |
|                                                                 | 商品概要文: 商品を説明するための概要を入力します。                        |

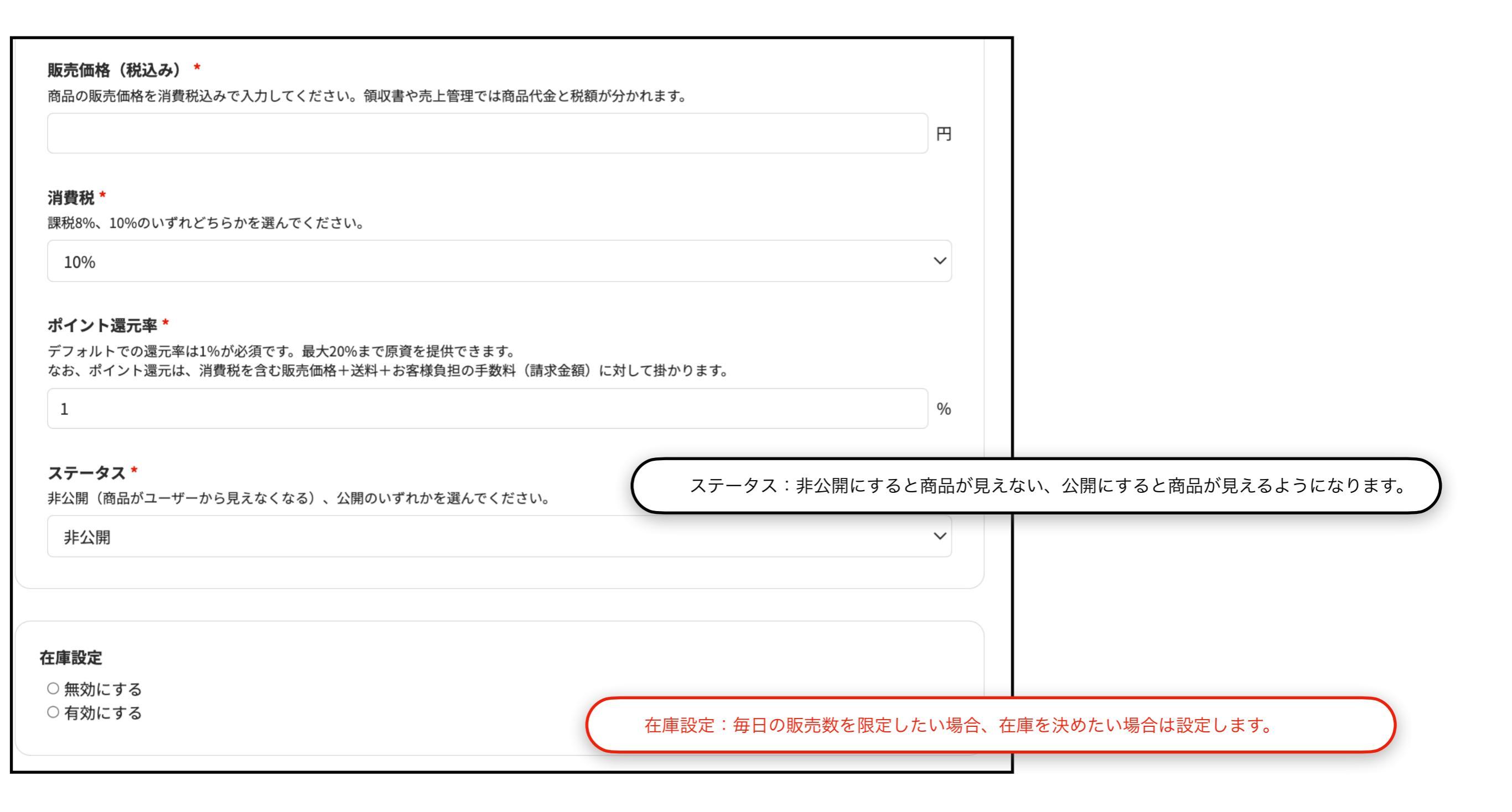

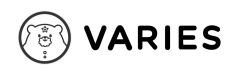

| お届け方法 *                                                                                                    |                                                                                                  |             |
|----------------------------------------------------------------------------------------------------|--------------------------------------------------------------------------------------------------|-------------|
| 配送                                                                                                    | $\sim$                                                                                           |             |
| <b>送料の設定 *</b><br><mark>配送料金設定</mark> のページであらかじめ登録した、送料のテンプレートを適用します。<br>商品ごとに設定した送料を自由に適用できます。                             | 。 送料の設定: 配送料金の設定で、あらかじめ作成したパターンを適用                                                               | します。        |
| 送料の設定を選択してください                                                                                                    | ~                                                                                                |             |
| <b>サイズの設定 *</b><br>配送料金設定のページであらかじめ登録した、送料のテンプレート内に設定してい<br>で例えると、ネコポス、宅急便コンパクト、60サイズ、80サイズ、100サイズ、ま<br>ます。<br>サイズを選択してください | いる商品の梱包サイズや配送要件を適用します。ヤマト運輸基準<br>またはクール便など、どの配送サイズを商品に適用するかを設定し<br>サイズの設定: 配送料金の設定で、あらかじめ作成したパター | -ンを適用します。   |
| <b>お届け日指定の設定 *</b><br>注文確定後、何日からお届けできるか日数を設定できます。設定した日数から15↓<br>● 無効にする<br>○ 有効にする                                          | 日間の範囲で指定できるようになります。                                                                              |             |
|                                                                                                    | 日後から                                                                                             |             |
|                                                                                                    | お届け指定日の設定:注文日から何日後の配達日指定が可能                                                                      | 能になるか設定します。 |
| お届け時間指定の設定 *<br>配送時間設定のページであらかじめ登録した。配送業者の時間帯指定配達のテンプ                                                                       | プレートを選択して設定できます。                                                                                 |             |
| <b>お届け時間指定の設定 *</b><br>配送時間設定のページであらかじめ登録した、配送業者の時間帯指定配達のテン∷<br>● 無効にする<br>○ 有効にする                                          | プレートを選択して設定できます。                                                                                 |             |
| <b>お届け時間指定の設定 *</b><br>配送時間設定のページであらかじめ登録した、配送業者の時間帯指定配達のテン:<br>● 無効にする<br>○ 有効にする<br>お届け時間設定を選択してください                      | プレートを選択して設定できます。                                                                                 |             |

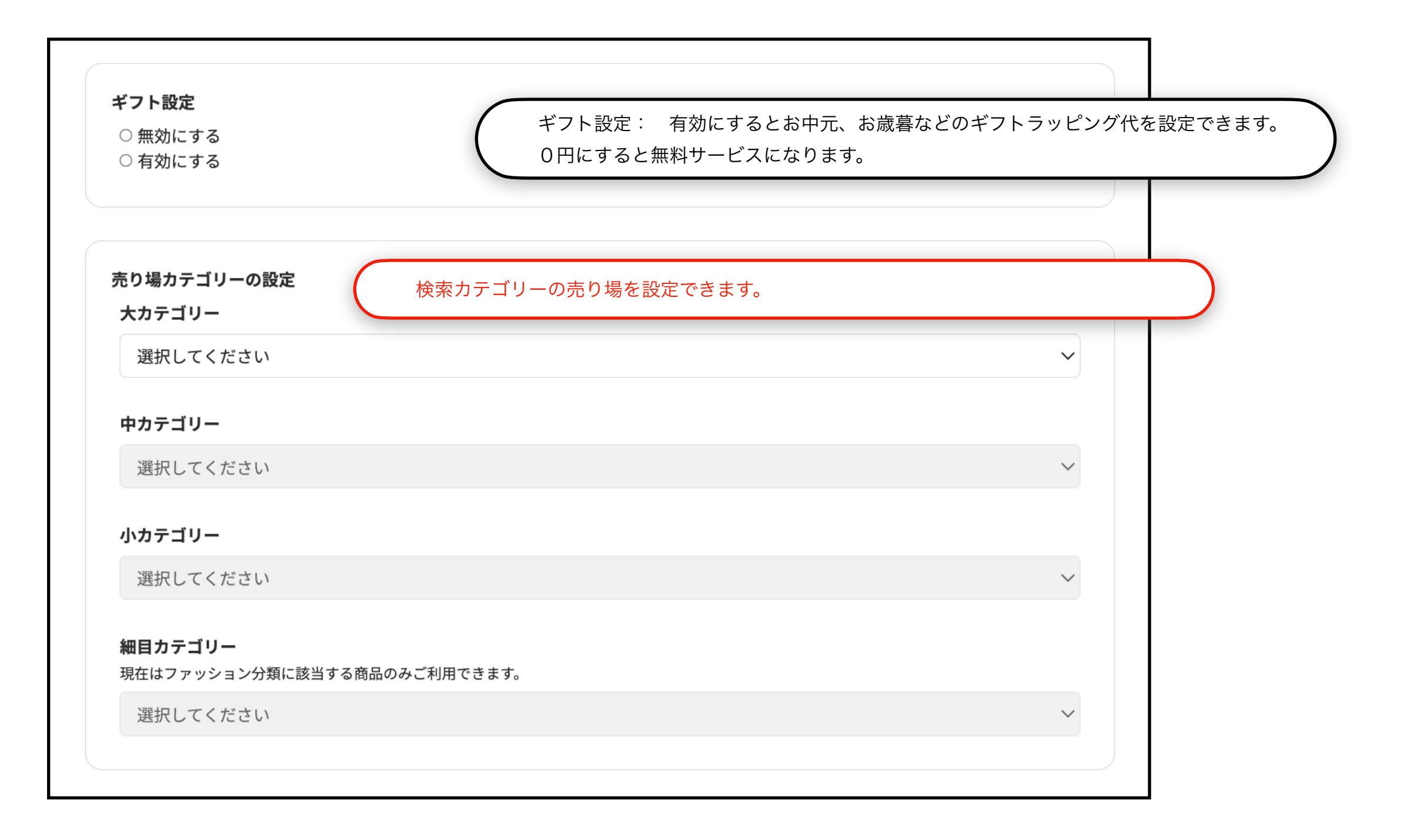

#### VARIES

#### フリーエリア

#### お客様へ伝えたいことを自由に書き込むことができます

フリーエリアは、ストアに開放されている自由なノートメディアのツールです。タイトル、テキスト、リスト、表、画像を使い こなし、お客様にもっと伝えたいと思う情報を自由に書き込むことができます。また、商品に関する詳細な情報を作成する際に も、フリーエリアをご利用ください。

#### 商品詳細情報の作成が義務付けられているもの

また、以下に該当する商品を出品する場合は、フリーエリアで情報を作成してください。

#### 商品が食品に該当する場合

製造日 賞味期限、消費期限 原材料名、原産国 保存方法 商品が医薬品・医療機器・美容機器等のいずれかに該当する 場合 フリーエリアに、本商品は第2類医薬品、第3類医薬品、医薬 部外品、医療機器、美容機器に該当しますと記載してください。

商品が中古品や骨董品に該当する場合

を記載してください。

当する場合

#### 内容量 遺伝子組み換えの有無 アレルゲン(義務7品目:卵、乳、小麦、そば、落花生、え び、かに) その他アレルゲン 製造者の記載などを記載してください。

**商品がお酒に該当する場合** 20歳未満の利用者にはお酒の販売をしないことを大きく表記 してください。

商品がゲーム機器、ゲームソフト、ダウンロードゲームに該

動作環境、対応デバイス、OSなどを記載してください。

何年ものであるか、商品の状態はどうであるかといった情報

#### **商品がクール便配送に該当する場合** クール便の種別(冷凍便 or 冷蔵便)がわかるように記載して ください。

**商品に対象年齢が設けられている場合** 対象年齢何歳まで or 対象年齢何歳からといった情報を記載 してください。

**商品が書籍の場合** ISBNコードの表示は必ず記載してください。

テキストを入力してください

フリーエリアでは、 エディターを用いて自由に伝えたいことを書き込む ことができます。

**画像だけ埋め込む場合** 自動補正機能で、ランディングページに。

**文章を書き込む場合** 詳細情報などを書いたり、より詳細な説明文を 書き込むことができます。

登録するを押すと、商品がアップロードされます。

登録する